### GUIDA PER SVOLGIMENTO ON-LINE DEGLI ESAMI DI PSICOLOGIA FISIOLOGICA

## E DEGLI ESAMI DI PSICOBIOLOGIA E PSICOLOGIA FISIOLOGICA.

In riferimento alla "Procedura straordinaria di svolgimento degli esami di profitto in modalità telematica con strumenti di videocomunicazione conseguente all'epidemia di covid-19 (D.R. 2207), gli esami di Psicologia Fisiologica e di Psicobiologia e psicologia fisiologica si svolgeranno con una prova <u>scritta</u> propedeutica al successivo colloquio <u>orale</u>. Entrambe le prove saranno eseguite essenzialmente tramite Meet, secondo la procedura di seguito descritta.

L'esame scritto sarà composto da 30 quesiti a scelta multipla da svolgere con l'applicativo **Moduli** di Google durante il collegamento all'aula virtuale tramite l'applicazione **Meet** di Google. La durata della prova scritta sarà di 40 minuti. Gli studenti con DSA potranno, come previsto dalla normativa vigente, usufruire di un aumento di tempo pari al 30%.

Le domande d'esame riguarderanno gli argomenti previsti nel programma del corso, consultabile alla pagina <u>https://www.lumsa.it/sites/default/files/didattica/umane/programmi\_L24\_aa19-</u> 20.pdf

### Procedura di accesso e di svolgimento della prova d'esame.

Il giorno prima dell'appello sarà comunicato, attraverso la casella e-mail istituzionale *(@lumsastud.it*) del candidato, il codice per accedere all'aula virtuale attraverso l'applicativo **Classroom** di Google.

Per accedere a Classroom è necessario fare il login in Google utilizzando le credenziali d'accesso alla casella di posta istituzionale @lumsastud.it

Eseguito l'accesso bisogna lanciare l'applicazione Classroom (vedi Figura 1)

| Abbiamo aggiornato i nostri Termini di servizio. Leggi i nuovi Termini Leggi Accetta |                                                              |
|--------------------------------------------------------------------------------------|--------------------------------------------------------------|
| Chi siamo Google Store                                                               | Gmail Immagini 🏢 🍈                                           |
| Google                                                                               | cliccando qui è<br>possibile<br>scegliare l'app<br>classroom |
| ۹۱ 🔹                                                                                 |                                                              |
| Cerca con Google Mi sento fortunato                                                  |                                                              |
|                                                                                      |                                                              |
|                                                                                      |                                                              |
| Italia                                                                               |                                                              |
| Pubblicità Soluzioni aziendali Come funziona la Ricerca                              | Privacy Termini Impostazioni                                 |

# Figura 1

Avviato Classroom, sarà sufficiente iscriversi al corso (Figura 2) utilizzando il codice fornito per email. N.B. per il corretto funzionamento del sistema è NECESSARIO accedere utilizzando la mail Lumsa.

Il mancato accesso con la mail Lumsa o l'accesso con ALTRO indirizzo e-mail IMPEDISCE l'accesso e la prosecuzione della procedura.

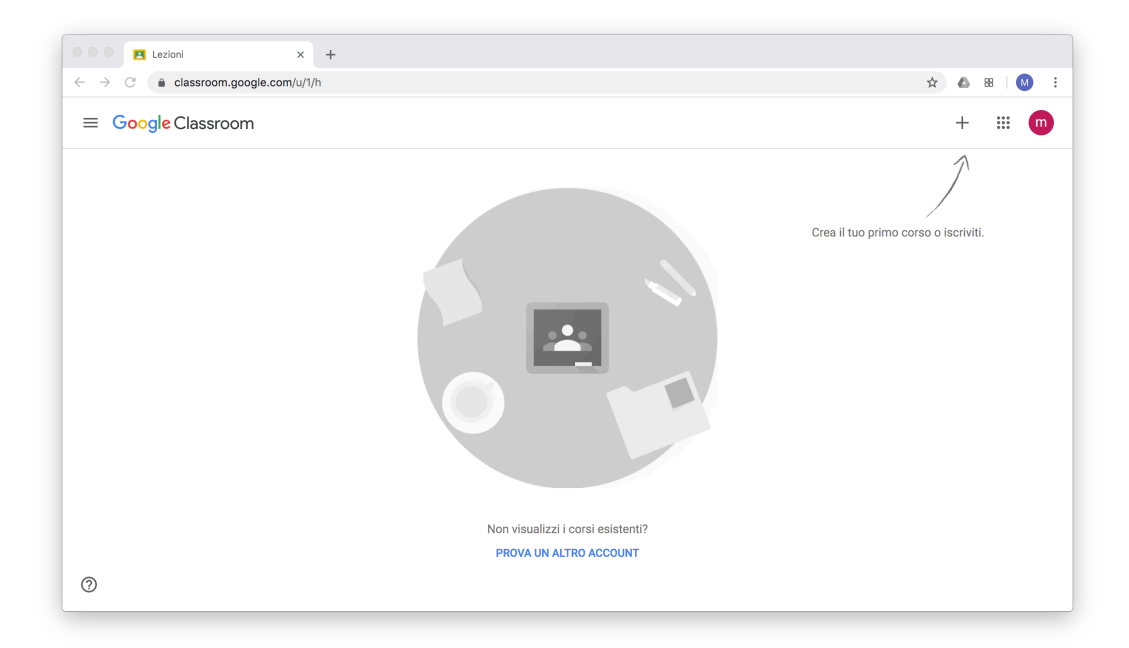

Figura 2

Una volta entrati in Classroom troverete il link per entrare in video conferenza con **Meet** (Figura 3, numero 1).

# L'ACCESSO A MEET CON VIDEOCAMERA ACCESA E MICROFONO SPENTO, DA ATTIVARE SU RICHIESTA DEL DOCENTE, È NECESSARIO E OBBLIGATORIO PER POTER EFFETTUARE L'ESAME SIA SCRITTO CHE ORALE.

Appena eseguito l'accesso sarà accertata **l'identità del candidato**. Vi preghiamo, pertanto, di tenere a portata di mano il **libretto** o un **documento di identità** con adeguata copertura dei dati sensibili. Potrete trovare uno o più link di accesso a Meet, ciò dipenderà dal numero di candidati iscritti all'esame; seguite le istruzioni riportate nel riquadro (numero 1).

Finite le procedure di accertamento potrete, tornando in classroom, accedere al compito cliccando nell'apposito riquadro (vedi Figura 3, numero 2).

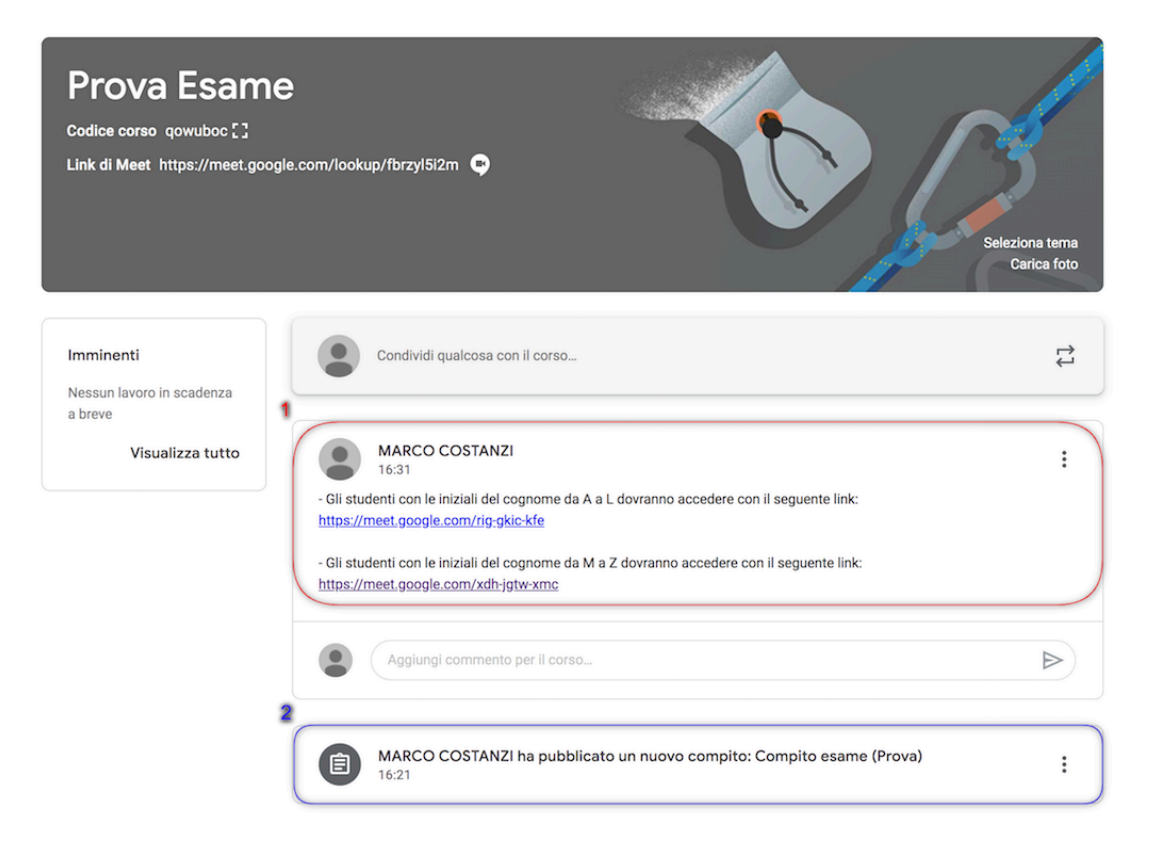

### Figura 3

A questo punto avrà inizio la prova scritta. Compilate immediatamente i campi con **Nome Cognome** e **numero di matricola** (Figura 4). Al termine della prova, e comunque prima del termine dei 40 minuti, **cliccate sul tasto invia** (Figura 5).

Se non cliccate su invia, o se inviate la prova trascorsi i 40 minuti, la prova sarà invalidata e non sarà ripetibile. Gli studenti con DSA potranno usufruire di ulteriore tempo se necessario.

| PROVA ESAME<br>compito di prova<br>*Campo obbligatorio                                                                                                    |
|----------------------------------------------------------------------------------------------------|
| Nome Cognome Matricola *   La tua risposta   ① Questa è una domanda obbligatoria   Avanti   Non inviare mai le password tramite Moduli Google.   Questo modulo è stato creato all'interno di Libera Università Maria Ss. Assunta. Segnala una violazione |
| Google Moduli                                                                                                    |

#### Figura 4

| PROVA ESAME                                                                                             |
|----------------------------------------------------------------------------------------------------|
| Domande                                                                                                 |
| Prima domanda                                                                                           |
| Opzione 1                                                                                               |
| Opzione 2                                                                                               |
| O Opzione 3                                                                                             |
| Opzione 4                                                                                               |
| Indietro Invia<br>Non Inviare mal le password tramite Moduli Google.                                    |
| Questo modulo è stato creato all'interno di Libera Università Maria Ss. Assunta. Segnala una violazione |
| Google Moduli                                                                                           |
|                                                                                                    |

### Figura 5

Terminato lo scritto, gli esiti della prova (ammesso o non ammesso) saranno comunicati per email all'indirizzo istituzionale (@lumsastud.it) dello studente.

Coloro i quali avranno superato la **prova con esito positivo** riceveranno nella e-mail le indicazioni relative all'indirizzo Meet e all'orario di svolgimento dell'esame orale. Chi non si presenterà seguendo le modalità e le indicazioni riportate nella e-mail sarà escluso dalla prova e dovrà sostenere l'esame nell'appello successivo.

Coloro i quali **non avranno superato** la prova potranno contattare il docente per e-mail per avere ulteriori e eventuali chiarimenti e suggerimenti.